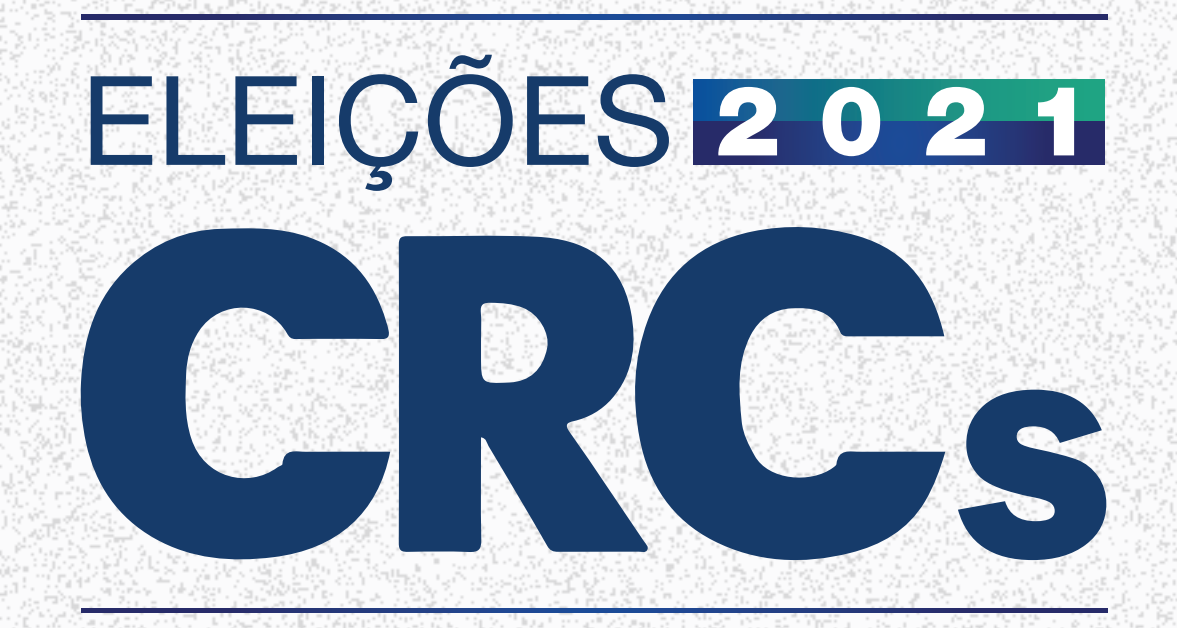

## TROQUE SUA SENHA PROVISÓRIA PELA DEFINITIVA

### Arraste e veja como

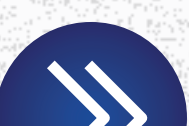

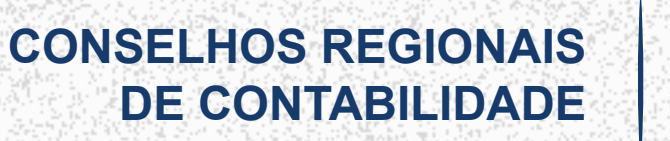

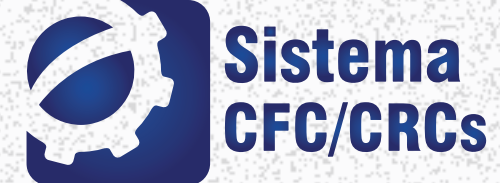

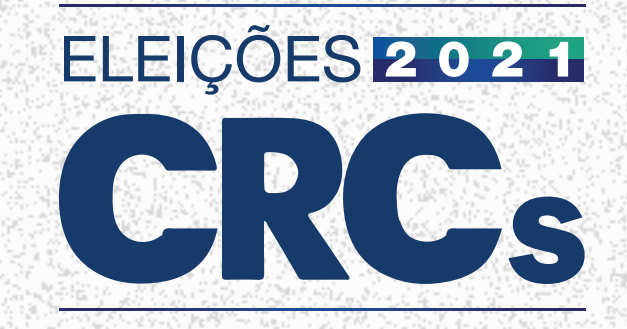

#### 1º Passo Acesse www.eleicaocrc.org.br e clique em "TROCAR SENHA"

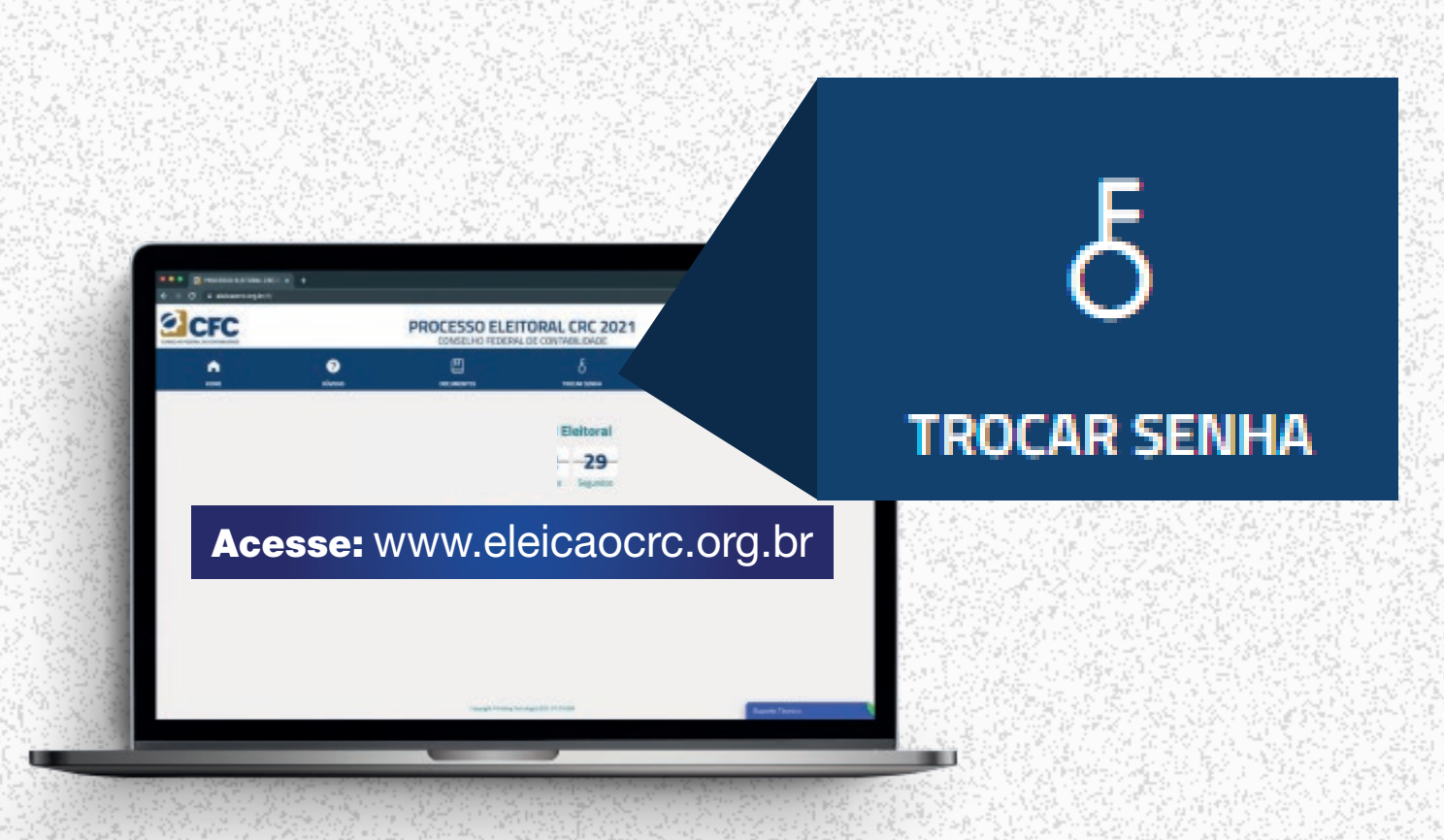

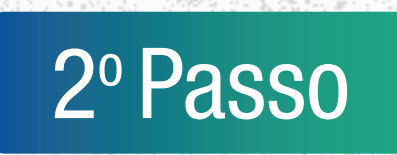

Verifique se a "Jurisdição" está correta e, caso haja necessidade, clique em "Alterar Jurisdição" para corrigir

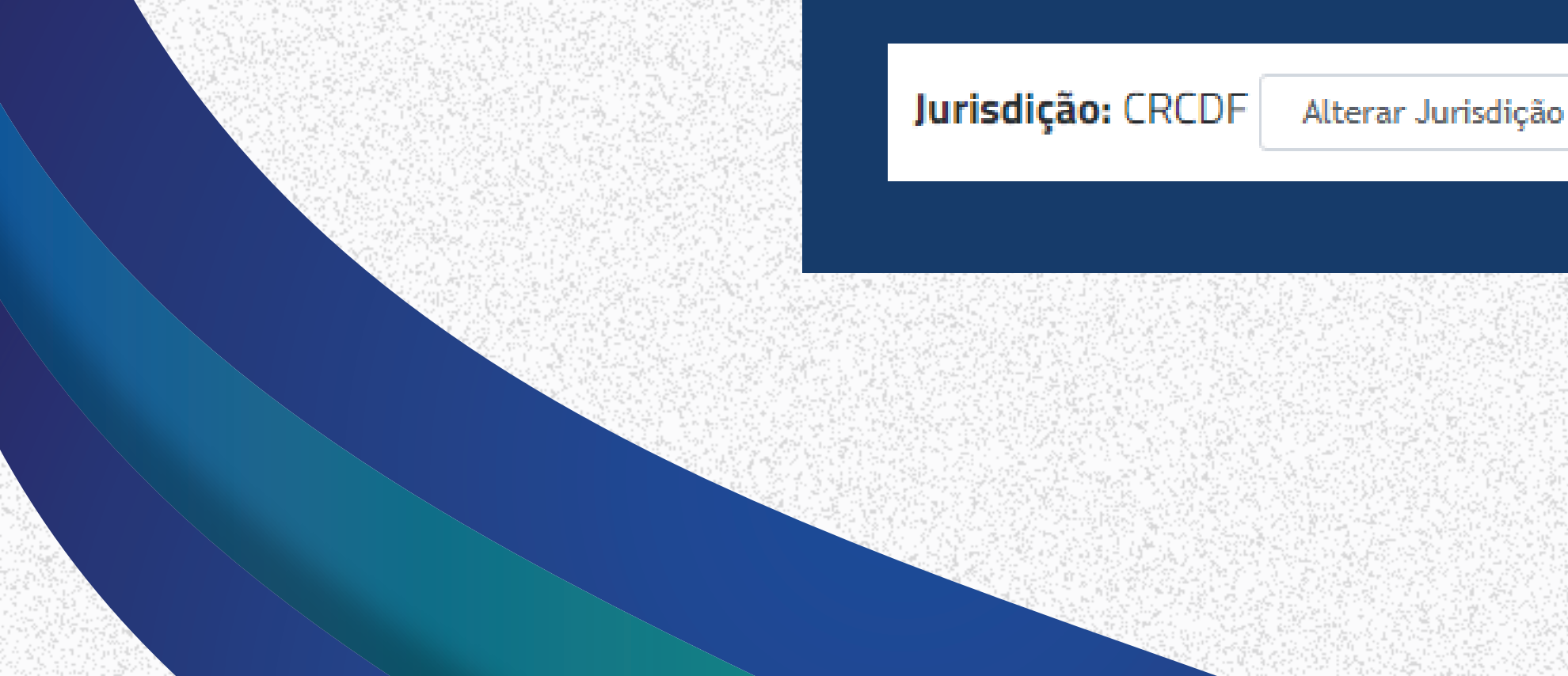

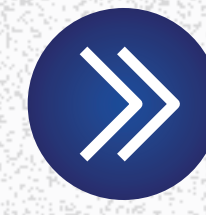

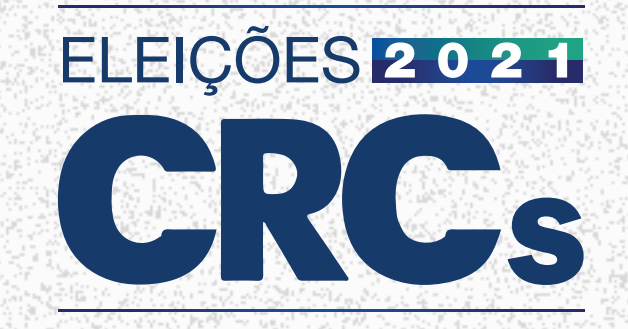

3º Passo

Digite os dados solicitados, como CPF, senha atual e o código de verificação de segurança (*captcha*). Em seguida, clique em "TROCAR A SENHA"

| Seu CPF                |     |
|------------------------|-----|
| informe apenas os núme | ros |
| Senha atual            |     |
| Informe a senha atual* |     |

4º Passo

Serão exibidas informações de dados pessoais, como naturalidade e número de registro no CRC. Responda corretamente a todas as questões e clique em "Prosseguir"

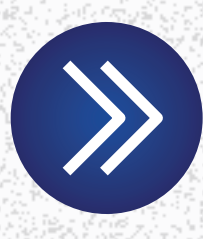

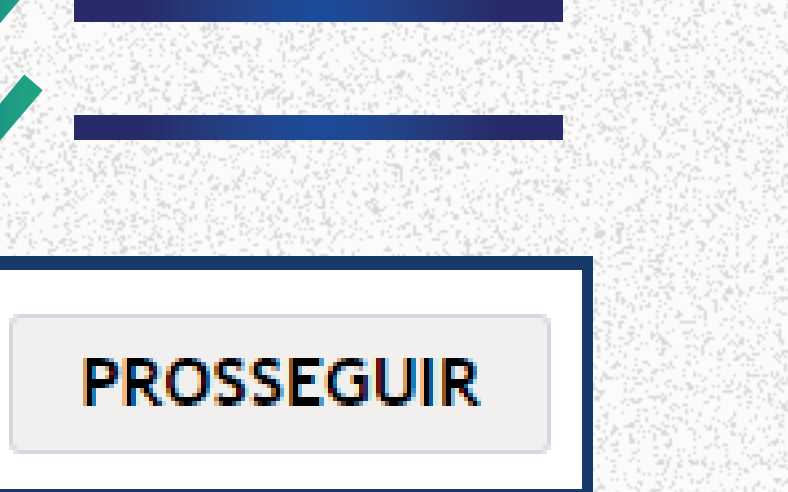

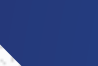

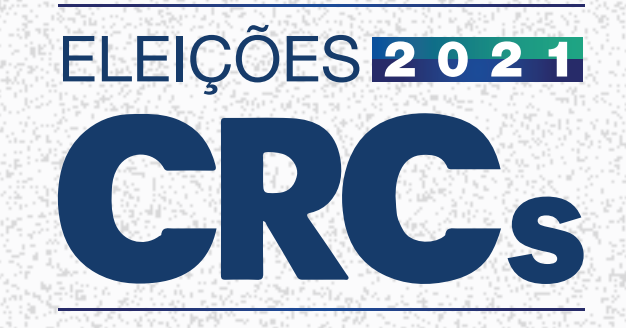

# 5° PassoDigite a senha que deseja configurar como definitiva<br/>no campo "Senha Definitiva" e confirme em "Repita a Senha"

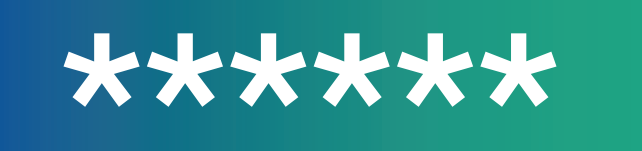

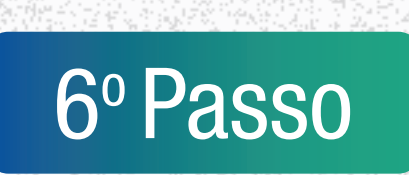

Para melhorar nossa comunicação, atualize os seus dados de contato, como: e-mail e número de telefone

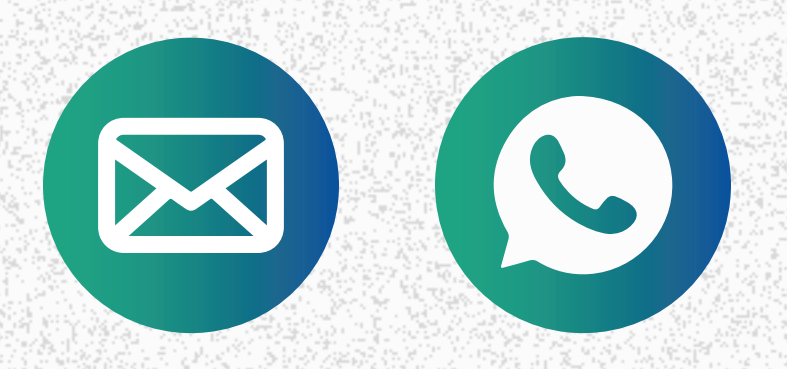

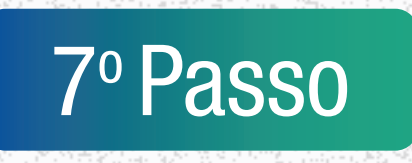

Pronto! Clique em "Salvar Alterações" e você já poderá acessar o Sistema com sua senha definitiva

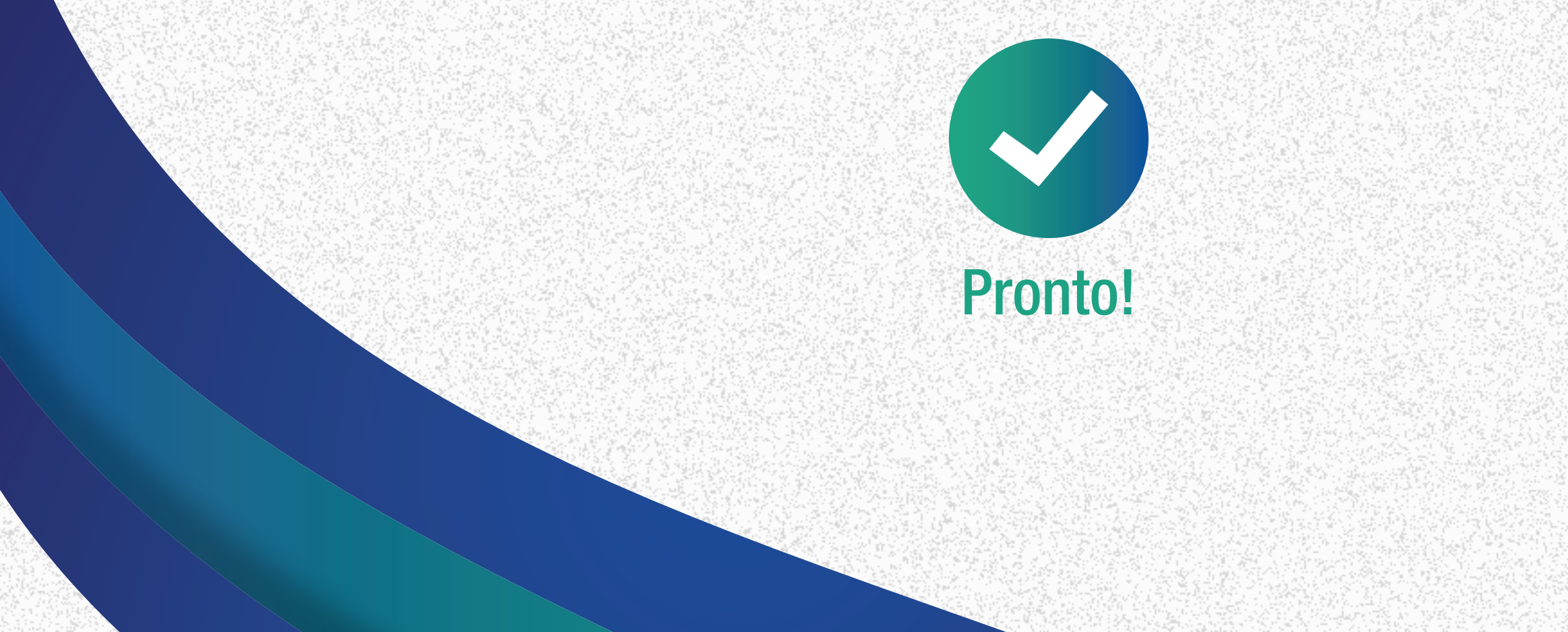

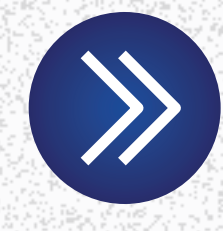

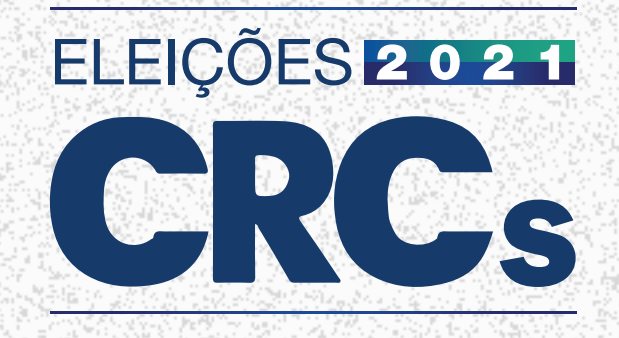

### Caso tenha dúvidas, entre em contato via *chat* ou por telefone disponíveis na página de votação.

A alteração da senha provisória é obrigatória, pois somente com a senha definitiva será possível registrar seu voto.

### Exerça seu direito, profissional da contabilidade!

Eleições CRCs

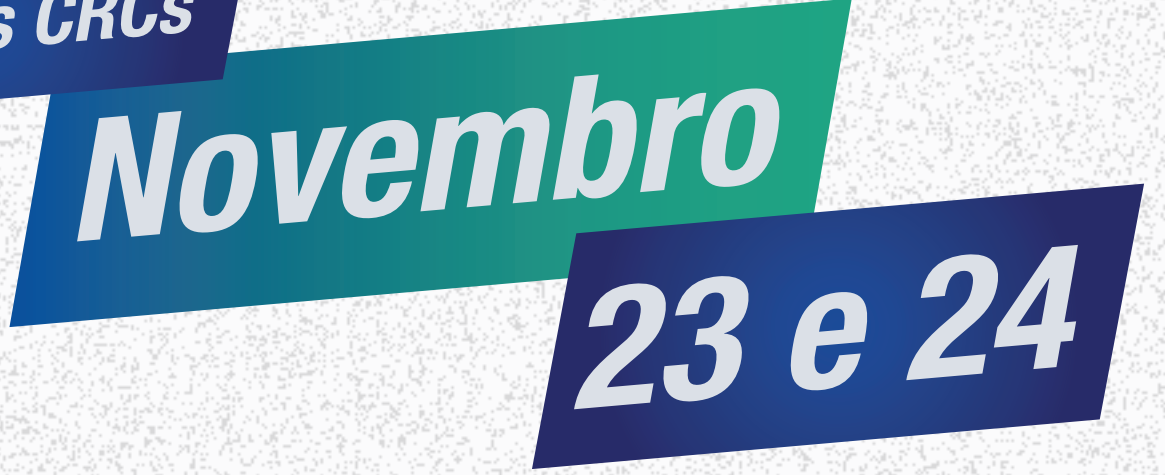

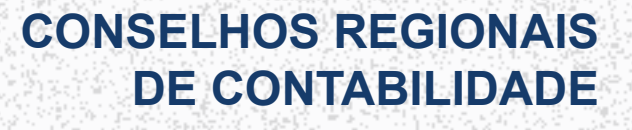

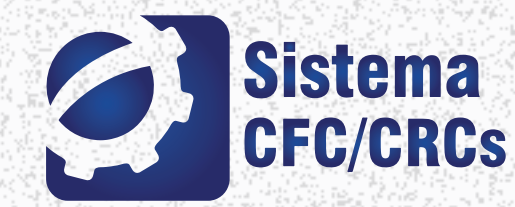